# Créer et paramétrer un devoir audio

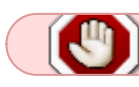

Tutoriel en cours de construction !

Ce tutoriel présente les paramétrages et recommandations pour la mise en œuvre d'un devoir audio. **Ne sont donc présentées ici que les spécificités liées à la dimension audio.** 

Pour les autres paramétrages, se reporter au tutoriel Créer et paramétrer un devoir ou pour un examen à distance, voir le tutoriel Créer et paramétrer un devoir en mode examen.

## Paramétrage spécifiques

### Volet Généraux

| <ul> <li>Généraux</li> </ul> | P TONS SUPPORT                                   |
|------------------------------|--------------------------------------------------|
| Nom du devoir                | Devoir Test                                      |
| Description                  | 1 A ▼ B I H ▼ T:▼                                |
|                              | Vous devez créer                                 |
| Fichiers supplémentaires     | Taille maximale des nouveaux fichiers : Illimité |
|                              | Devoir test                                      |

Dans la partie « Description » des tâches à effectuer (le sujet), nous vous recommandons de préciser ici aux étudiants qu'il doivent s'enregistrer à l'aide du bouton avec le symbole micro :

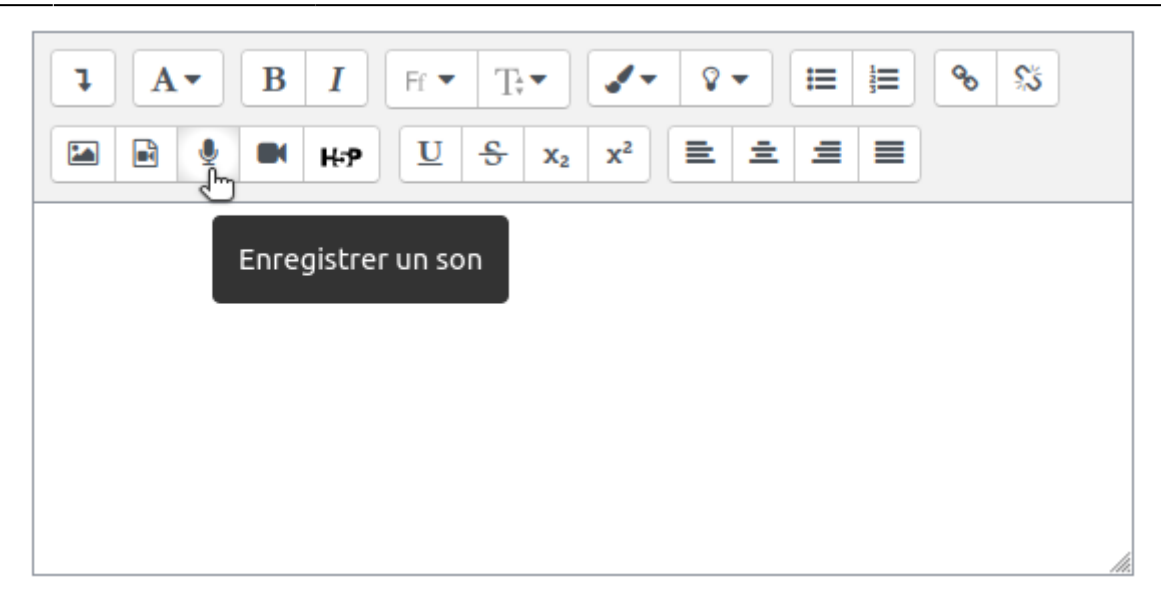

#### Volet Types de remise

Choisir le format de remise de fichier *Texte en ligne* et décocher les deux autres types de remise :

| <ul> <li>Types de remise</li> </ul> |   |                                                                 |
|-------------------------------------|---|-----------------------------------------------------------------|
| Types de remise                     |   | 🗆 Portfolio Mahara 🕜 🗆 Remises de fichiers 🕜 🗳 Texte en ligne 🕜 |
| Site                                | 0 | Accueil - Eportfolio UNICAEN 🗢                                  |
| Verrouiller les pages<br>soumises   | 0 | Oui, mais déverrouiller après évaluation 🗢                      |
| Nombre maximal de<br>mots           | 0 | Activer                                                         |

### Rendu côté étudiant

• Dans l'espace de cours, cliquer sur le devoir puis cliquer sur ajouter un travail comme dans n'importe quel devoir :

#### Devoir audio

18/07/2025 15:07

Marquer comme terminé

Dans ce devoir, vous devrez enregistrer votre réponse au format audio en utilisant le bouton micro de l'éditeur de texte proposé.

#### Statut de remise

| Numéro de<br>tentative      | Ceci est la tentative 1.                                            |
|-----------------------------|---------------------------------------------------------------------|
| Statut des travaux<br>remis | Aucune tentative                                                    |
| Statut de<br>l'évaluation   | Non évalué                                                          |
| Dernière<br>modification    | -                                                                   |
| Commentaires                | Commentaires (0)                                                    |
|                             | Ajouter un travail<br>M<br>Vous n'avez pas encore remis de travail. |

• Ensuite, comme indiqué dans les consignes (partie description), cliquer sur le bouton micro :

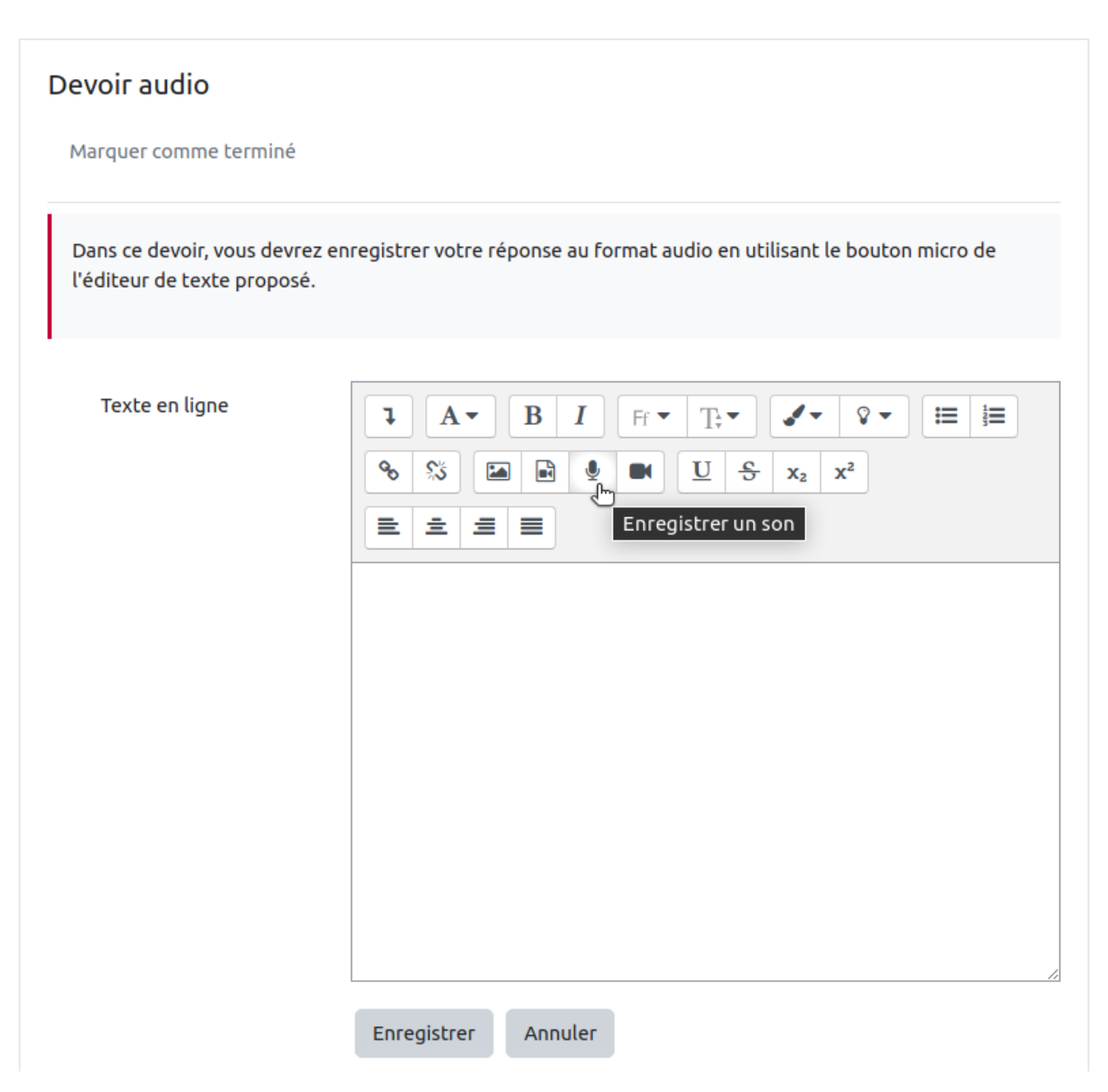

• Cliquer sur le bouton "Commencer l'enregistrement" :

| ECAMPUS UNICAEN Tous les cours                                                          | Outils 👻 ASSISTANCE 👻         | Français (fr) 👻    | Q | <b>A</b> 8 <b>9</b> 2 |
|-----------------------------------------------------------------------------------------|-------------------------------|--------------------|---|-----------------------|
| Dans ce devoir, vous devrez enregistrer votre réponse au<br>l'éditeur de texte proposé. | u format audio en utilisant l | le bouton micro de |   |                       |
| Texte en ligne                                                                          |                               | ◊ ▾ ፤≡ ፤≡          |   |                       |
| Enregistrer un son                                                                      |                               |                    |   | ×                     |
|                                                                                         |                               |                    |   |                       |
| Com                                                                                     | mencer l'enregistrem          | ent                |   |                       |
|                                                                                         | J                             |                    |   |                       |
|                                                                                         |                               |                    |   |                       |
|                                                                                         |                               |                    |   |                       |
|                                                                                         |                               |                    |   |                       |

Créer et paramétrer un devoir audio

5/10

• Autoriser l'usage de votre micro :

18/07/2025 15:07

| ← | $\rightarrow$ G      | ecampus.un   | icaen.fr/mod/a | ssign/view.php?id | =708221& |
|---|----------------------|--------------|----------------|-------------------|----------|
| = | Applicatio           | ecampus.ur   | nicaen.fr sou  | uhaite ×          | adtest   |
|   | - 6                  | 🌵 Utiliser v | otre micro     |                   | Outils   |
|   | Dans ce<br>l'éditeur |              | Bloquer        | Autoriser         | u forma  |
|   |                      |              |                |                   |          |

• Pour clore l'enregistrement, cliquer sur "Terminer l'enregistrement"

| Texte en ligne | Image: A to be in the second second seco |   |
|----------------|----------------------------------------------------------------------------------------------------|---|
| Enr            | egistrer un son                                                                                                    | × |
|                | Terminer l'enregistrement (09:15)                                                                                                    | • |
|                |                                                                                                    |   |

• Vous pouvez vous réécouter, voire enregister de nouveau. Quand votre version est finale, cliquer sur "Joindre l'enregistrement"

| Texte en ligne |                          | _  |
|----------------|--------------------------|----|
|                | Enregistrer un son       | ×  |
|                | ▶ 0:00                   | •) |
|                | Enregistrer à nouveau    |    |
|                | Joindre l'enregistrement |    |
|                |                          |    |

• L'enregistrement est bien présent dans l'éditeur de texte, cliquer sur "Enregistrer" pour déposer le travail :

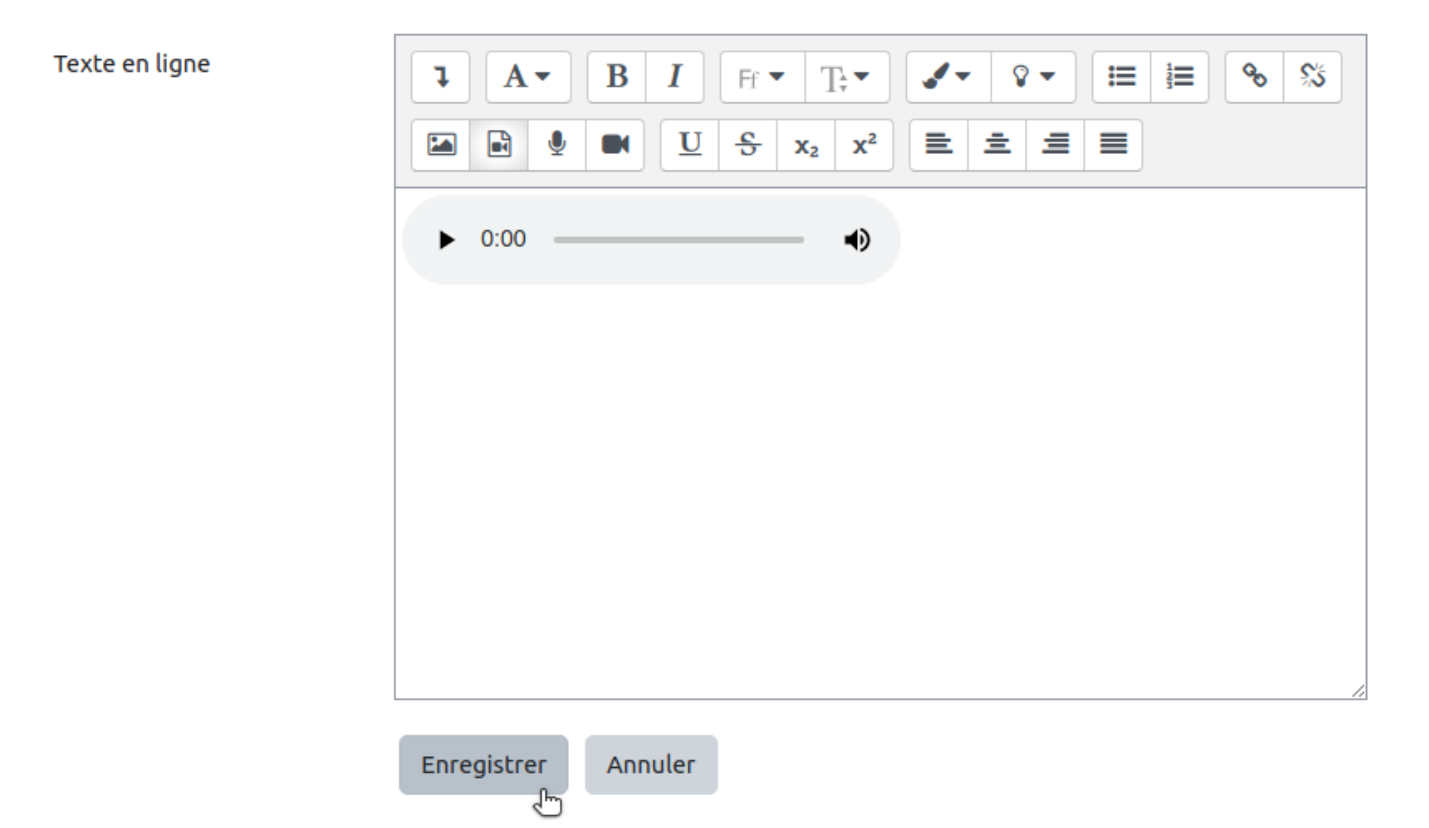

• Vérifier que la remise est bien enregistrée et que l'enregistrement est bien lisible :

Dans ce devoir, vous devrez enregistrer votre réponse au format audio en utilisant le bouton micro de l'éditeur de texte proposé.

### Statut de remise

| Numéro de<br>tentative      | Ceci est la tentative 1.                    |  |  |  |  |  |
|-----------------------------|---------------------------------------------|--|--|--|--|--|
| Statut des travaux<br>remis | Remis pour évaluation                       |  |  |  |  |  |
| Statut de<br>l'évaluation   | Non évalué                                  |  |  |  |  |  |
| Dernière<br>modification    | mardi 15 février 2022, 11:56                |  |  |  |  |  |
| Commentaires                | Commentaires (0)                            |  |  |  |  |  |
| Texte en ligne              | +                                           |  |  |  |  |  |
|                             | ► • EN DIRECT 1x ■                          |  |  |  |  |  |
|                             |                                             |  |  |  |  |  |
|                             | Modifier le travail Supprimer travail remis |  |  |  |  |  |

Vous pouvez encore faire des modifications à votre travail remis.

### Rendu côté enseignant

• Cliquer sur le devoir, puis sur "Consulter tous les travaux remis" :

| Devoir audio                                                                                                    |                                   |         | <b>\$</b> - |  |  |  |
|----------------------------------------------------------------------------------------------------|-----------------------------------|---------|-------------|--|--|--|
| Marquer comme terminé                                                                                                    |                                   |         |             |  |  |  |
| Dans ce devoir, vous devrez enregistrer votre réponse au format audio en<br>utilisant le bouton micro de l'éditeur de texte proposé. |                                   |         |             |  |  |  |
| Résumé de l'évaluation                                                                                                    |                                   |         |             |  |  |  |
| Caché pour les étudiants Non                                                                                                    |                                   |         |             |  |  |  |
| Participants                                                                                                    | 3                                 |         |             |  |  |  |
| Remis                                                                                                    | 1                                 |         |             |  |  |  |
| Nécessitant évaluation 1                                                                                                    |                                   |         |             |  |  |  |
|                                                                                                    | Consultas tous las trausus consis | Évoluer |             |  |  |  |
|                                                                                                    |                                   |         |             |  |  |  |

• Visualiser les différents dépôts aller plus loin dans l'affichage avec la barre de navigation :

9/10

| Devoir audi                                    | <b>O</b><br>me terminé |                 |                                               |                            |                                                                                                    |                                    |
|------------------------------------------------|------------------------|-----------------|-----------------------------------------------|----------------------------|----------------------------------------------------------------------------------------------------|------------------------------------|
| Action d'évaluat                               | ion Choisir            |                 |                                               | \$                         | ]                                                                                                    |                                    |
| Prénom Tout<br>Nom Tout A                      | A B C D<br>B C D E     | E F G           | H I J K L                                     | M N O P Q                  | Q         R         S         T         U         V         W         X           R         S         T         U         V         W         X         Y | Y Z                                |
| Sélectionner                                   | Avatar<br>utilisateur  | Nom /<br>Prénom | Nom<br>d'utilisateur<br>(Compte<br>Numérique) | Numéro<br>d'identification | Adresse de courriel                                                                                                    | Statut No                          |
|                                                | 9                      | Kent<br>Clark   | 55000908                                      | 55000908                   | 55000908@etu.unicaen.fr                                                                                                    | Remis<br>pour<br>évaluation<br>/ 2 |
| Notifier l'é                                   | étudiant               | No              | on 🗢                                          | les évaluations rapic      | des                                                                                                    |                                    |
| • Écouter l'e                                  | enregistreme           | ent :           |                                               |                            |                                                                                                    |                                    |
| Dernière<br>modification<br>(travail<br>remis) | Commentai              | res Te          | kte en ligne                                  |                            |                                                                                                    | Dernière<br>modification<br>(note) |
| mardi 15<br>février 2022,<br>11:56             | Commentain<br>(0)      | es              | ↓ ●                                           |                            | -1:04 1x                                                                                                    | -                                  |

Pour la correction, vous pouvez vous reporter aux modalités classiques décrites dans le tutoriel suivant : Consulter les copies et noter les étudiants

From: https://webcemu.unicaen.fr/dokuwiki/ - CEMU

Permanent link: https://webcemu.unicaen.fr/dokuwiki/doku.php?id=moodle:devoir:creer\_audio&rev=1644923690

Last update: 15/02/2022 12:14

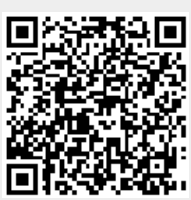